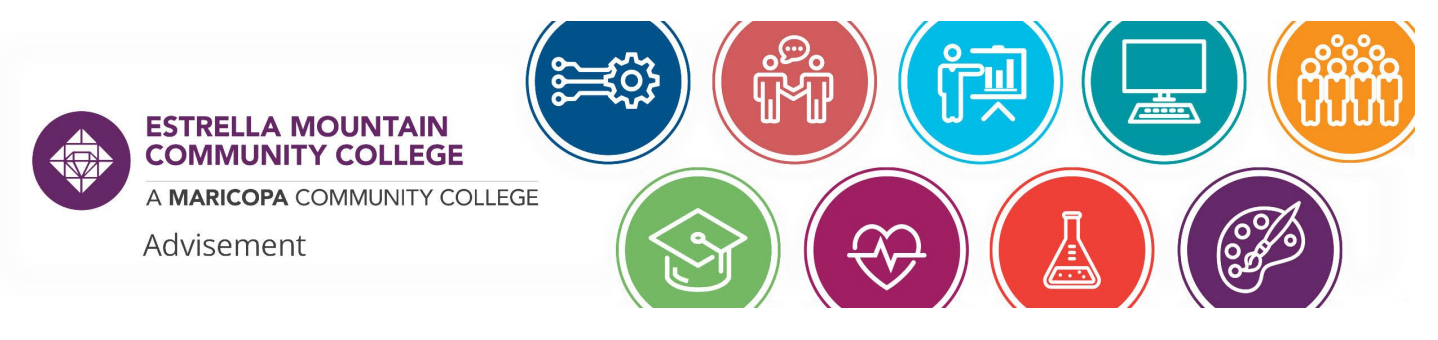

# HOW TO SIGN UP FOR THE MAPP / MYPATH2ASU

- 1. Navigate to <u>https://mapp.maricopa.edu</u>
- 2. Sign in with your MEID and password your information will populate in the application.

| Student Login                   |
|---------------------------------|
| MEID                            |
| Password                        |
| Login                           |
| Forgot MEID?   Forgot Password? |

3. You can either create a new MAPP (if you have never signed up for one) or change an existing MAPP (if you are already on a different MAPP)

MAPP MyPath2ASU<sup>™</sup> Type \*

- O New MAPP MyPath2ASU™
- Changing MAPP MyPath2ASU<sup>™</sup> Major
- 4. Select Estrella Mountain Community College from the "Institution" dropdown menu

## Institution \*

Estrella Mountain Community College (Associate in Science, Emphasis in Biological Sciences)

5. Select the first available term under "Start Term"

## Start Term for Plan Change \*

Summer 2022

6. Choose your MAPP plan from the "MAPP MyPath2ASU Plan" dropdown menu – work with your advisor to choose the best option for you if unsure. Your "Maricopa Plan" will autofill based on the best option toward transfer.

## MAPP MyPath2ASU<sup>™</sup> Plan \*

Environmental Science B.S.

## Maricopa Plan \*

Associate in Arts, Emphasis in Sustainability and Environmental Studies

\*\*Pro-tip: There are numerous options for some of these degrees as they are offered in Bachelor of Arts and Bachelor of Science degrees at different ASU campuses (Tempe, Downtown, West, and Poly). Be mindful of which program you select as that can change your requirements.

7. Select the bubble for "On-Campus" or "Online"

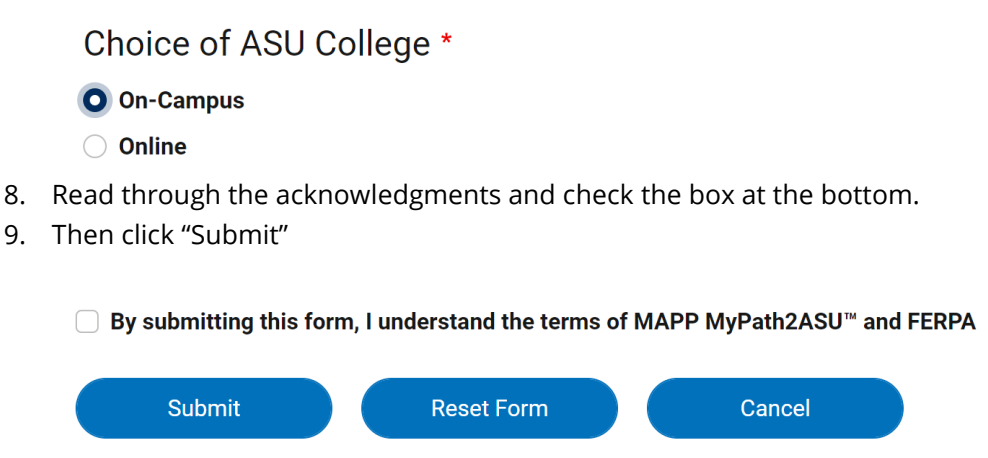

Your MAPP will update in your Student Center immediately and you can see your new program there.

It will connect you to ASU within two weeks and you will be assigned a student ID number and ASURITE login that will allow you to track your progress from the ASU side as well as prepare for transfer.

The Maricopa County Community College District (MCCCD) is an EEO/AA institution and an equal opportunity employer of protected veterans and individuals with disabilities. All qualified applicants will receive consideration for employment without regard to race, color, religion, sex, sexual orientation, gender identity, age, or national origin. A lack of English language skills will not be a barrier to admission and participation in the career and technical education programs of the District.

The Maricopa County Community College District does not discriminate on the basis of race, color, national origin, sex, disability or age in its programs or activities. For Title IX/504 concerns, call the following number to reach the appointed coordinator: (480) 731-8499. For additional information, as well as a listing of all coordinators within the Maricopa College system, visit http://www.maricopa.edu/non-discrimination.